# ラボのスペースとコストを節約 Raspberry Pi 3 Model Bでシリアルと イーサネットのテスト機器を制御する

# APPLICATION NOTE

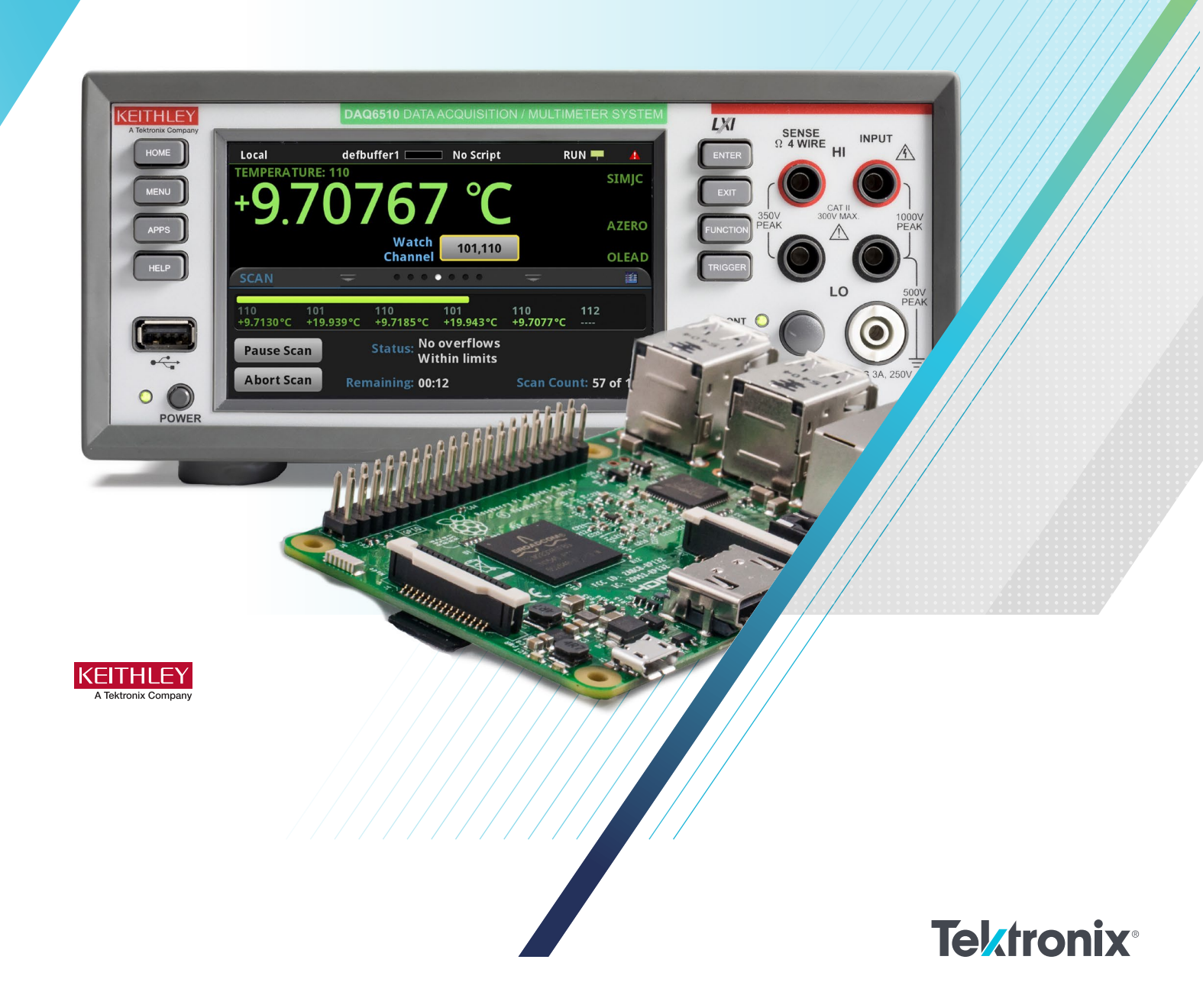

テストラボの設立と運営にかかるコストの一部は、ルーチン や手順を自動化するために必要なコンピュータリソースのコ ストです。シングルステーションであれ、マルチステーション であれ、高品質のテスト機器はコンピュータよりも良い投資 となります。コンピュータのコストは、試験装置のコストに 比べればわずかなものであると言えますが、コンピュータに 費やす数百ドルは、試験装置に機能やオプションを追加する ことに充てた方がよいかもしれません。こうしたことから、 オンラインで多くのユーザーコミュニティが存在し、多くの 事例がある低コストの代替品を活用することは検討に値する でしょう。

Raspberry Piは、クレジットカードサイズのシングルボードコ ンピュータで、ARM互換の統合CPUとオンチップGPUを搭載 しています。Raspberry Piは、その小型サイズ、低消費電力、 適応性の高さから、ロボット工学、データロギング、その他 の電子機器プロジェクトなど、さまざまな用途で人気を博し ています。Raspberry Piの推奨ディストリビューションンは Raspbianと呼ばれる、DebianベースのLinuxオペレーティング システムです。Raspbianの最新版であるStretchには、さまざ まなソフトウェア開発ツールが搭載されており、Pythonをは じめとする多くのプログラミング言語に対応しています。 Pythonは読みやすく、使いやすいプログラミング言語として 知られています。このドキュメントでは、Raspberry Pi 3 Model Bを使った遠隔計測とデータ収集のための最適な方法を 詳しく説明しています。

このドキュメントでは、Raspberry Piの一般的なセットアップ と、テスト自動化のための推奨ソフトウェアツールのインス トールについて説明しています。 ケースレー DAQ6510 データロガー・データ収集マルチメータシステムのサンプル コードでは、PyVISAの実装と、オペレータがラボのテスト ツールと通信する方法を示しています。また、ソケットベー スの通信(Ethernet/LAN対応の計測器用)の例では、運用に 必要なソフトウェアプラグインの数を最小限に抑えていま す。

# Raspberry Pi セットアップとコンフィグレーション

Raspberry Piを使用するには、HDMI対応のモニター、または HDMIアダプターケーブルを使用した別のモニタータイプ、5V で2 Aを供給できるマイクロUSB電源、そして標準的なキー ボードとマウスが必要です。Piの電源を入れるには、電源に接 続するだけで自動的に起動します。

#### **Installing Raspbian**

Raspberry Pi Foundationでは、NOOBS(New Out of Box Software)がプリインストールされた、クラス4の8 GBマイク ロSDカードの使用を推奨しています。NOOBSは、 Raspberry Pi用のOSインストールマネージャーです。

事前に設定されたRaspberry Pi用のSDカードを使用しない場合 は、まず、8GB以上の容量を持つ空のマイクロSD カードを入 手します。8GB以上のSDカードの場合、カードをFATで再 フォーマットする必要があります。選んだSDカードの記憶容 量が32GB以上(例えば64GB以上)の場合は、FAT32に再 フォーマットする必要があります。

カードのフォーマットが完了したら、NOOBSをカードにイン ストールします。NOOBSのZIPファイルは、Raspberry Piの 公式サイトからダウンロードできます。ダウンロードしたファ イルの内容を、フォーマットしたSDカードのルートにコピー します。マイクロSDをRaspberry Piの底面にあるスロットに挿 入します

#### **Initial Boot**

Piの電源を初めて入れたとき、「インストール」タブで 「Raspbian(フルデスクトップ版)」を選択します。フルバ ージョンにはRaspbianが含まれているので、インターネット に接続しなくてもSDカードから直接インストールすることが できます。カード上のOSイメージが古く、新しいバージョン がリリースされている場合は、Raspberry Piがインターネット に接続されると、最新バージョンをダウンロードするオプシ ョンが利用できるようになります。

インターネット接続を確立するには、LANポートを介してPiを ネットワークに接続するか、Raspberry Pi 3 Model Bのオン ボードWiFi機能を使用して、NOOBSインストーラーウィンド ウのWiFiタブから利用可能なワイヤレスネットワークに接続 するだけです。コマンドターミナルからアップデートや新し いPythonパッケージをダウンロードしてインストールするに は、インターネット接続が必要です。 ラボのスペースとコストを節約。Raspberry Pi 3 Model Bでシリアルと イーサネットのテスト機器を制御する

Raspbianがインストールされると、デスクトップが表示さ れ、左上のアプリケーションメニューにアクセスできるよう になります。アプリケーションメニューには、同梱されてい るすべてのプログラミングIDE、Raspberry Piの設定オプ ション、シャットダウンオプションがあります。Raspbianの インストールは、最新版のRaspbianイメージのみをPiにイン ストールするように更新することができます。オペレーティ ングシステムを別のRaspbianイメージにアップグレードする ことはできません。

アップデートを適用するには、コマンドターミナルを開いて 入力します。

sudo apt-get update sudo apt-get dist-upgrade

その後、Raspberry Piを再起動します。

セットアップの詳細については、Raspberry Pi Foundationの 公式ドキュメントページをご覧ください。

# VISA

Raspberry Piは、PyVISAライブラリを使って、Python経由で VISAを介して計測器と通信することができます。PyVISAは VISAのフロントエンドで、複数のバックエンドに接続できる PythonのAPIを提供します。デフォルトのバックエンドは、 従来のNational Instruments社のNI-VISAライブラリです。し かし、NI-VISAは、Raspberry PiのRaspbianと互換性があり ません。代わりに、PyVISA-pyバックエンドが使われていま す。PyVISA-pyは、VISAライブラリの純粋なPython実装 で、最も一般的な属性とメソッドをサポートしています。

#### **TCPIP Example**

import visa

rm = visa.ResourceManager('@py')
address = "TCPIP0::169.254.153.137::inst0::INSTR"
inst = rm.open\_resource(address)

```
inst.write("*RST")
print(inst.query("*IDN?"))
```

inst.close()
rm.close()

#### Python2

**PyVISA**をラズベリーパイにインストールするには、ラズベ リーパイのコマンドプロンプトを開いて入力します。

pip install -U pyvisa

ラズベリーパイにPyVISA-pyをインストールするには、ラ ズベリーパイのコマンドプロンプトを開き、入力してくだ さい。

pip install pyvisa-py

#### Python3

ラズベリーパイに**PyVISA**をインストールするには、ラズベ リーパイのコマンドプロンプトを開いて入力します。

#### pip3 install -U pyvisa

ラズベリーパイにPyVISA-pyをインストールするには、ラズ ベリーパイのコマンドプロンプトを開いて、次のように入力 します。

#### pip3 install pyvisa-py

PyVISA-pyバックエンドは、VISAリソースマネージャのイン スタンスを作成する際に、'@py'引数を渡すことで選択でき ます。この'@py'引数により、PyVISAはデフォルトのNational Instruments社のバックエンドをバイパスすることができま す。

以下は、Python3でPyVISA TCP/IPリソース接続を開き、閉 じ、検証する基本的な例で、測定器のID文字列を照会し、コ ンソールウィンドウに表示します。Piと計測器をLANポート を介してイーサネットケーブルで接続します。

#### #Use pyvisa library

#Use the pyvisa-py backend #Keithley DAQ6510 IP address TCP/IP string

#Sends the reset command to the instrument #Prints the instrument ID string to the command line

#Close the connection

PyVISAを使用する利点は、PySerialによるRS-232など、イー サネット以外の通信のための様々なインターフェイスを容易 にすることができることです。PyVISA-pyのバックエンドの性 質上、TCP/IP以外のリソースタイプを使用するためには、追 加のPythonライブラリをインストールする必要があります。

# Python2

PySerialをラズベリーパイにインストールするには、ラズベ リーパイのコマンドプロンプトを開いて入力します。:

python -m pip install pyserial

使用可能なリソースタイプと、それに依存するライブラリが インストールされているかどうかを確認するには、コマンド プロンプトを開いて次のように入力します。

## python -m visa info

# Python3

PySerialをラズベリーパイにインストールするには、ラズベ リーパイのコマンドプロンプトを開き、次のように入力しま す

## python3 -m pip install pyserial

どのようなリソースタイプが利用できるか、またそれらが依 存するライブラリがインストールされているかを確認するに は、コマンドターミナルを開いて次のように入力します。

## python3 -m visa info

Raspberry Piと測定器の間でシリアル通信を確立するには、 USB-シリアル変換ケーブルを使用して、USB側をPiに、シリ アルピンを測定器のRS-232ポートに接続します。最良の結果 を得るためには、機器のボーレートを9600に設定してくださ い。

#### Python2

Piに接続されている利用可能なシリアルポートやアダプタを 特定するには、Raspberry Piのコマンドプロンプトを開いて 入力します。

python -m serial.tools.list\_ports

#### Python3

Raspberry Piに接続されているシリアルポートやアダプタを 特定するには、Raspberry Piのコマンドプロンプトを開い て、次のように入力します。

|                                           |                                                |                                     |       | pı@       | praspberr | урі: ~    |   |  |   |
|-------------------------------------------|------------------------------------------------|-------------------------------------|-------|-----------|-----------|-----------|---|--|---|
| File                                      | Edit                                           | Tabs                                | Help  |           |           |           |   |  |   |
| pi@ra<br>/dev,<br>/dev,<br>2 poi<br>pi@ra | Aspber<br>/ttyAM<br>/ttyUS<br>/ts fo<br>Aspber | rypi:-<br>A0<br>B0<br>und<br>rypi:- | · S ∎ | -m serial | .tools.l  | ist_ports | 5 |  |   |
|                                           |                                                |                                     |       |           |           |           |   |  | ~ |

以下の例では、Python3でPyVISAシリアルRS-232リソース 接続による長期温度スキャンをオープン、クローズ、実行 する方法を詳細に説明しています。測定器のID文字列とス キャンデータは、.csvファイルに送信される前にコンソー ルに表示されます

```
RS-232 Example
import visa
                                                  #Use pyvisa library
import time
rm = visa.ResourceManager('@py')
                                                  #Use the pyvisa-py backend
address = "ASRL/dev/ttyUSB0::INSTR"
                                                  #Raspberry Pi USB Serial Port ASRL String
inst = rm.open resource(address)
inst.write("*RST")
print(inst.query("*IDN?"))
inst.write("FORM:DATA ASCII")
                                                  #Format scan data into ascii
inst.write("FUNC 'TEMP', (@101, 102)")
                                                  #Measure Temperature
inst.write("TEMP:TRAN FRTD, (@101, 102)")
                                                  #Set transducer to four wire RTD
inst.write("TEMP:RTD:FOUR PT3916, (@101, 102)")
                                                  #Set the RTD type to PT3916
inst.write("TEMP:OCOM ON, (@101, 102)")
                                                  #Turn on offset compensation
inst.write("TEMP:ODET ON, (@101, 102)")
                                                  #Turn on open lead detector
inst.write("ROUT:SCAN:COUN:SCAN 25")
                                                  #Set scan count to 25
                                                  #Execute a scan every 5 minutes
inst.write("ROUT:SCAN:INT 300")
inst.write("ROUT:SCAN:CRE (@101, 102)")
                                                  #Scan channels 101 and 102
inst.write("INIT")
                                                  #Initiate the scan
# monitor for scan completion ...
time.sleep(5.0)
trigState = inst.query(':TRIG:STAT?')
                                                  # query the state of the scan activity which is either
                                                  # "running" when the measurements are being made
                                                  # or "waiting" when the interval (delay) between scans
                                                  # is active
while("RUNNING" in trigState) | ("WAITING" in trigState):
 print("Running....")
  time.sleep(5.0)
 trigState = inst.guery(':TRIG:STAT?')
data = inst.query('TRAC:DATA? 1, 50, "defbuffer1", CHAN, READ, UNIT')
print(data)
                                                  #Print readings to console
inst.close()
                                                  #Close the connection
#send data to csv file
with open("/home/pi/4Wire_RTD_Temperature.csv", "a") as log:
 log.write(data)
rm.close()
```

For more information, see the official PyVISA, PyVISA-py, and PySerial documentation.

# Ethernet Sockets

Raspberry Piでのソケットプログラミングによる通信は、 Python標準ライブラリのソケットモジュールを介して可能 です。ソケットプログラミングにより、同じネットワーク 上の2つのデバイスが通信できるようになります。遠隔地の 計測器の場合、計測器はサーバーとして動作してリッスン し、Piはクライアントとしてプログラムされ、接続を形成す るためにリーチアウトします。 ソケットプログラミングは、ユーザーが追加のPythonパッ ケージをインストールする必要がなく、単純なイーサネッ トネットワーク接続で容易に実現できるため、Raspberry Piで計測器と通信するための最も簡単な方法です。

次の例では、Python3のソケット接続でACパラメータスキャンを開き、閉じ、実行する方法を詳しく説明しています。測定器のID文字列とスキャンデータがコンソールに表示され、その後.csvファイルに送信されます。

| Example<br>import socket<br>import time                                                                                                    |                                                                                                    |  |  |  |  |  |  |  |
|----------------------------------------------------------------------------------------------------|----------------------------------------------------------------------------------------------------|--|--|--|--|--|--|--|
| TCP_IP = "169.254.153.137"<br>TCP_PORT = 5025                                                                                                    | #Instrument IP Address                                                                                                    |  |  |  |  |  |  |  |
| <pre>def instsend(s, command):     command += "\n"     s.send(command.encode())     return</pre>                                                            |                                                                                                    |  |  |  |  |  |  |  |
| <pre>def instrecv(s):   return s.recv(1024).decode()</pre>                                                                                                  |                                                                                                    |  |  |  |  |  |  |  |
| <pre>def instquery(s, command):     instsend(s, command)     return instrecv(s)</pre>                                                                       |                                                                                                    |  |  |  |  |  |  |  |
| <pre>s = socket.socket() s.connect((TCP_IP, TCP_PORT)) instsend(s, "*RST") print(instquery(s, "*IDN?"))</pre>                                               | #Pi will be client to server instrument                                                                                                    |  |  |  |  |  |  |  |
| <pre>instsend(s, "FORM:DATA ASCII")</pre>                                                                                                    | #Format scan data into ascii                                                                                                    |  |  |  |  |  |  |  |
| <pre>instsend(s, "FUNC 'VOLT:AC', (@101)") instsend(s, "FUNC 'FREQ', (@102)") instsend(s, "FUNC 'PER', (@103)") instsend(s, "FUNC 'CURR:AC', (@121)")</pre> | #Measure AC Volts on channel 1<br>#Measure Frequency on channel 2<br>#Measure Period on channel 3<br>#Measure AC Current on channel 21                                                            |  |  |  |  |  |  |  |
| <pre>instsend(s, "ROUT:SCAN:COUN:SCAN 10") instsend(s, "ROUT:SCAN:CRE (@101:103, 121)") instsend(s, "INIT")</pre>                                           | #Set scan count to 10<br>#Scan channels 101-103 and 121<br>#Initiate the scan                                                                                                    |  |  |  |  |  |  |  |
| <pre>time.sleep(0.5) trigState = instquery(s, ':TRIG:STAT?')</pre>                                                                                          | <pre># query the state of the scan activity which is either<br/># "running" when the measurements are being made<br/># or "waiting" when the interval (delay) between scans<br/># is active</pre> |  |  |  |  |  |  |  |
| <pre>while("RUNNING" in trigState)   ("WAITING" in trigState):     print("Running")     time.sleep(5.0)     trigState = instquery(s, ':TRIG:STAT?')</pre>   |                                                                                                    |  |  |  |  |  |  |  |
| <pre>data = instquery(s, 'TRAC:DATA? 1, 40, "defbuffer1", 0 print(data) s.close()</pre>                                                                     | CHAN, READ, UNIT')<br>#Print readings to console<br>#Close the connection                                                                                                    |  |  |  |  |  |  |  |
| <pre>with open("/home/pi/AC_Parameters.csv", "a") as log: #send data to csv file<br/>log.write(data)</pre>                                                  |                                                                                                    |  |  |  |  |  |  |  |

#### **Contact Information:**

Australia\* 1 800 709 465 Austria 00800 2255 4835 Balkans, Israel, South Africa and other ISE Countries +41 52 675 3777 Belgium\* 00800 2255 4835 Brazil +55 (11) 3759 7627 Canada 1 800 833 9200 Central East Europe / Baltics +41 52 675 3777 Central Europe / Greece +41 52 675 3777 Denmark +45 80 88 1401 Finland +41 52 675 3777 France\* 00800 2255 4835 Germany\* 00800 2255 4835 Hong Kong 400 820 5835 India 000 800 650 1835 Indonesia 007 803 601 5249 Italy 00800 2255 4835 Japan 81 (3) 6714 3086 Luxembourg +41 52 675 3777 Malaysia 1 800 22 55835 Mexico, Central/South America and Caribbean 52 (55) 56 04 50 90 Middle East, Asia, and North Africa +41 52 675 3777 The Netherlands\* 00800 2255 4835 New Zealand 0800 800 238 Norway 800 16098 People's Republic of China 400 820 5835 Philippines 1 800 1601 0077 Poland +41 52 675 3777 Portugal 80 08 12370 Republic of Korea +82 2 565 1455 Russia / CIS +7 (495) 6647564 Singapore 800 6011 473 South Africa +41 52 675 3777 Spain\* 00800 2255 4835 Sweden\* 00800 2255 4835 Switzerland\* 00800 2255 4835 Taiwan 886 (2) 2656 6688 Thailand 1 800 011 931 United Kingdom / Ireland\* 00800 2255 4835 USA 1 800 833 9200 Vietnam 12060128

> \* European toll-free number. If not accessible, call: +41 52 675 3777 Rev. 02.2018

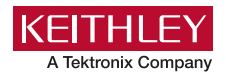

Find more valuable resources at TEK.COM

Copyright © Tektronix. All rights reserved. Tektronix products are covered by U.S. and foreign patents, issued and pending. Information in this publication supersedes that in all previously published material. Specification and price change privileges reserved. TEKTRONIX and TEK are registered trademarks of Tektronix, Inc. All other trade names referenced are the service marks, trademarks or registered trademarks of their respective companies. 090618 SBG 1KW-61463-0

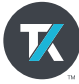